## Using\_the\_Special\_Lists\_Settings\_Content\_v1

The Special Lists are as follows:

| Special List                  | Description                                                                                                    |
|-------------------------------|----------------------------------------------------------------------------------------------------|
| Kittens / Puppies             | Enter the age range, like 0/180 for animals 0 days to 6 months old to be shown                                                 |
| Teens                         | Enter the age range                                                                                                    |
| Adults                        | Enter the age range                                                                                                    |
| Seniors                       | Enter the age range                                                                                                    |
| Urgent                        | Automatically updated from the Highlight field (a highlight of 0 is urgent). See the Highlighted Animals for more information. |
| Long Time/Must Adopt          | Uses the Received Date field from the animal to show only animals that have been in your organization for the specified time   |
| Special Needs                 | Automatically updated from the Special Needs animal field                                                                      |
| Needs a Caretaker<br>(Foster) | Automatically updated from the Needs a Caretaker animal field                                                                  |
| Recent Arrivals               | This uses the Received Date field from the animal to show only animals received within a certain number of days                |
| Courtesy Listings             | Automatically updated from the Courtesy Listing animal field                                                                   |

## **Special Needs**

To automatically add an animal to the Special Needs web page:

- 1. Enable Special Needs in your Special Lists.
- 2. When Adding or Editing an Animal, enter in some text in the Special needs description in the Additional Notes and Comments section. 3

| . If | th | ne special | needs a | nimal al | so needs | a sponsor, | you can | enable the | e Sponsors | nips fo | r that | animal. | See | Animal | Sponsorships. |
|------|----|------------|---------|----------|----------|------------|---------|------------|------------|---------|--------|---------|-----|--------|---------------|
|------|----|------------|---------|----------|----------|------------|---------|------------|------------|---------|--------|---------|-----|--------|---------------|

| Additional Notes an          | d Comments     |               |             |
|------------------------------|----------------|---------------|-------------|
| Origin                       |                | Private notes |             |
| Special needs<br>description |                | Sponsors      |             |
|                              | <i>I</i> I.] 🖉 |               | Dack to top |

## How to Add Special Lists to a Custom Menu

Many of the RescueGroups.org layouts and menus will automatically show links to the Special Lists that you enable using the Default Menu. If (i) you have a Custom Menu you may need to manually add the Special Lists links to your menu.

If you do not see the Special List you would like to use in your website menu or in your link list, please see how to Add a Menu Item.

Related:

- Creating Custom Animal Groups
- Automatically Created Animal Webpages